TO: EPSON 愛用者

FROM: EPSON 客服中心

主題敘述:原廠連續供墨系統 Epson L455 如何透過面板清潔印字頭。

步驟1、開啟印表機電源後,按面板「▶」鍵,選擇「設定」,按「OK」鍵。

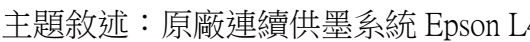

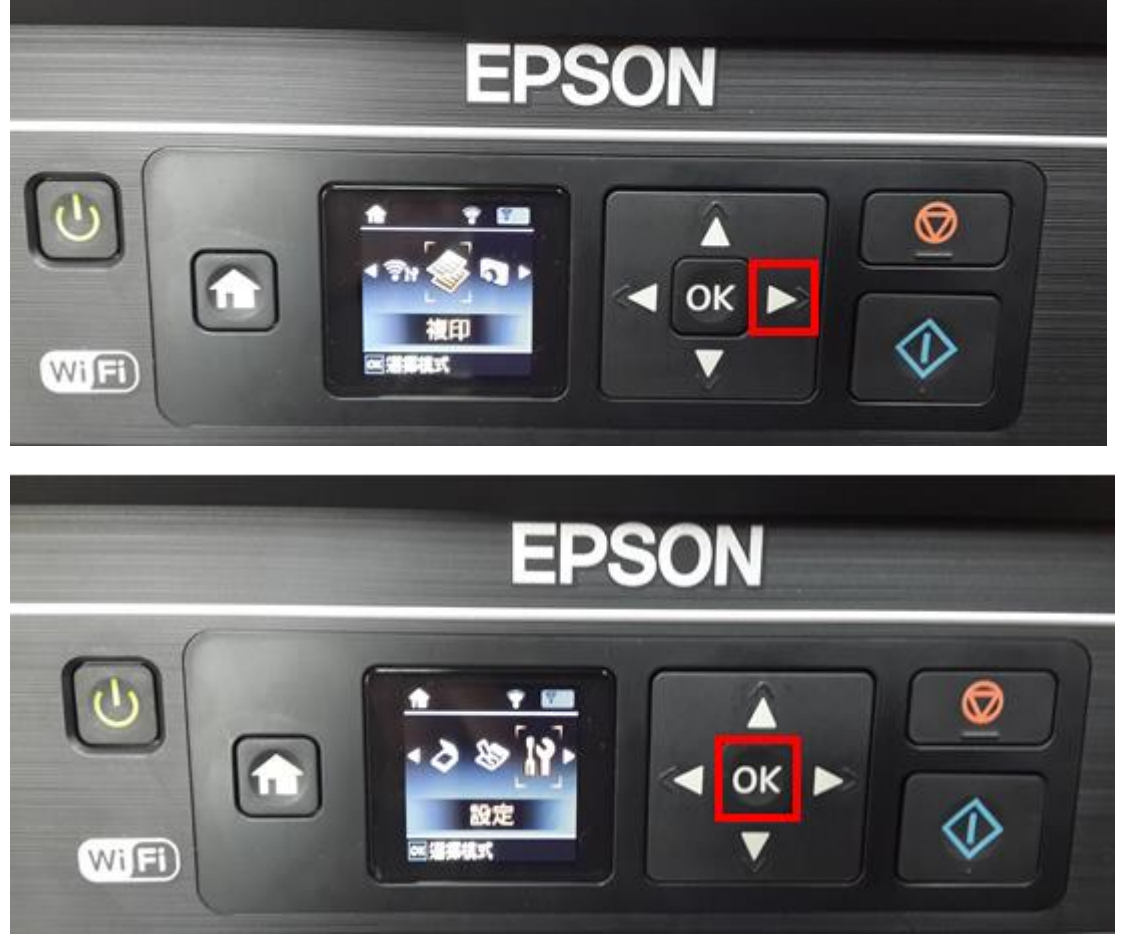

步驟2、選擇「維護」,按「OK」鍵。

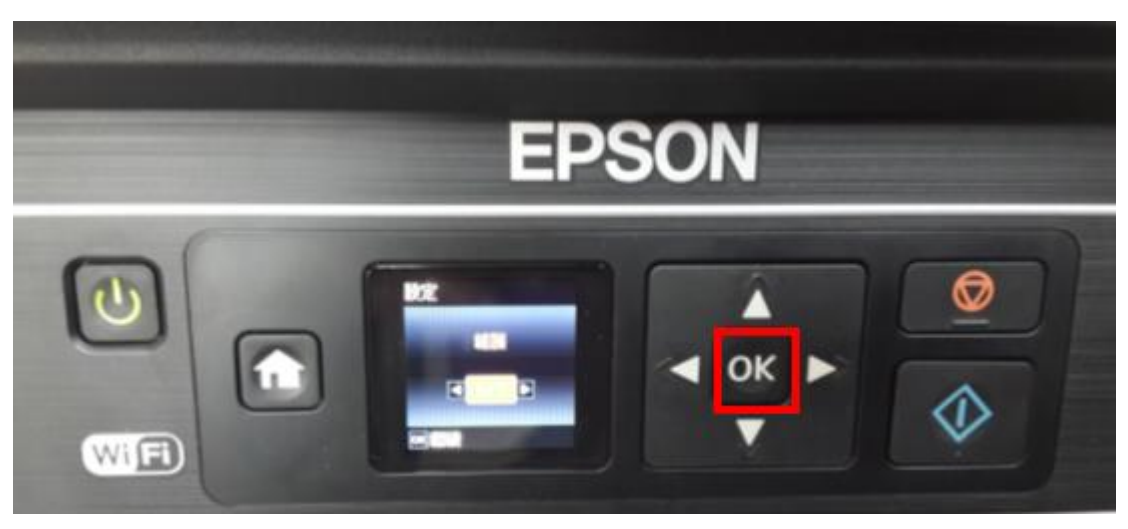

步驟 3、透過「◀」或「▶」鍵,選擇「印字頭清潔」,按「OK」鍵,再按「<mark></mark>」 鍵開始清潔,此時印表機就會自動清潔印字頭。

※印字頭清潔的動作最多執行三次,若三次清潔還是無改善列印品質,建議機器送至授權維修中心檢測。

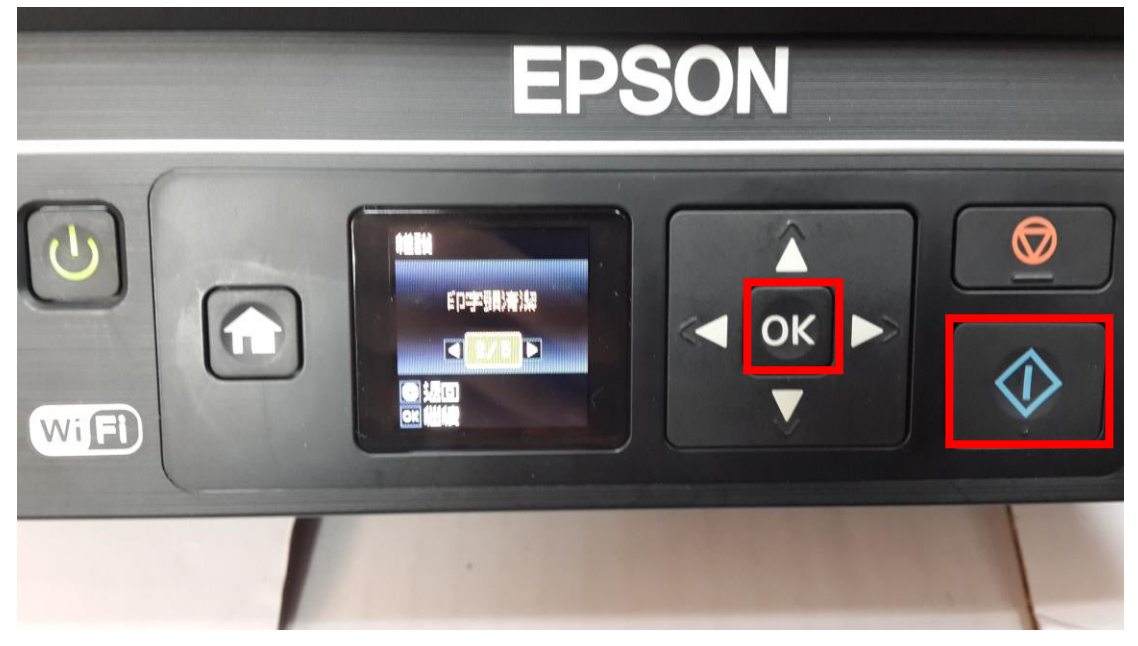